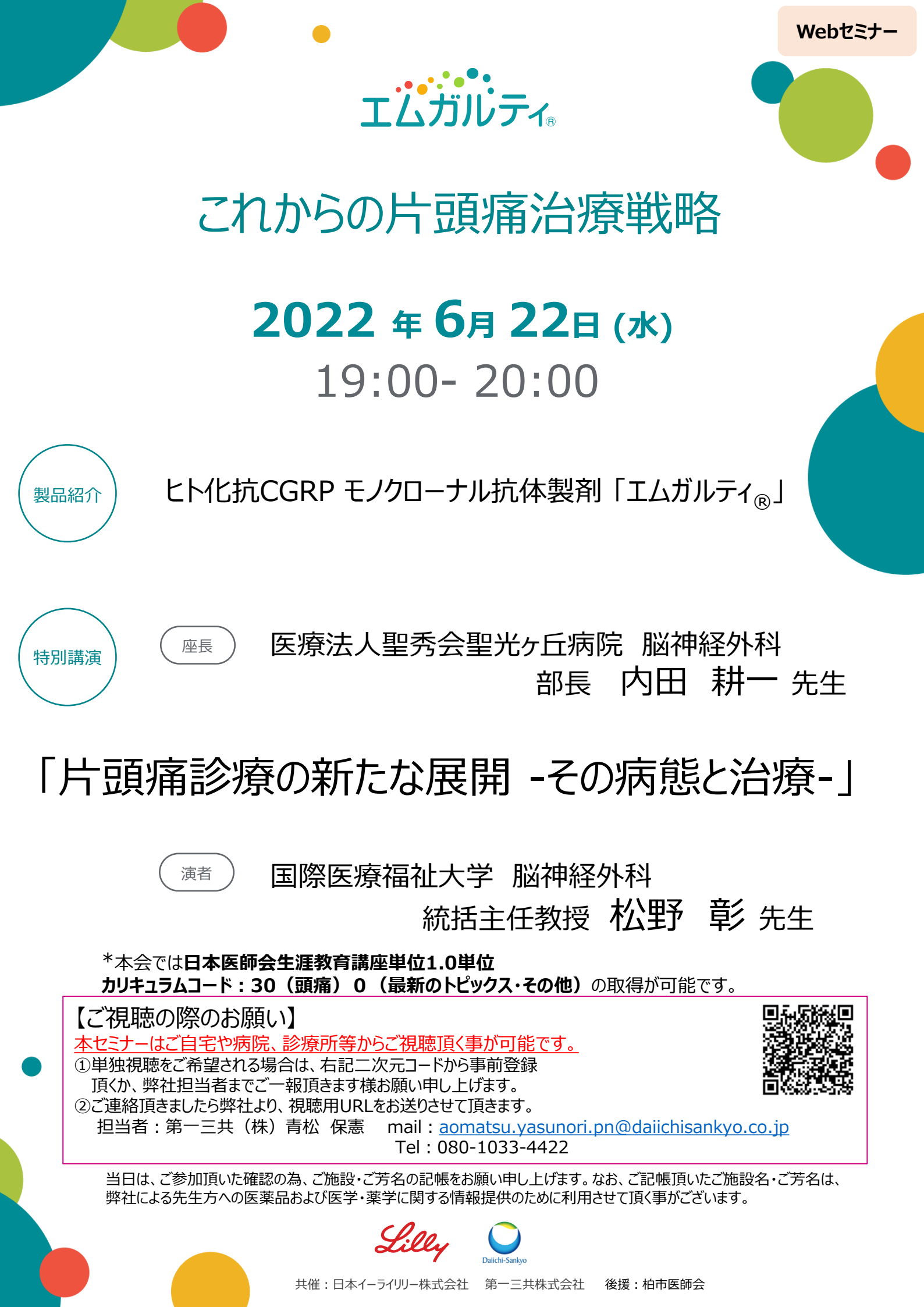

## Web講演会ご視聴方法

ZOOM Webinarによる

ZOOM Webinarによるご視聴は、事務局よりご案内差し上げた先生のみとなっております。 なお、本講演会は医療用医薬品に関する情報を取り扱いますので、医療関係者以外の方がいらっしゃる 公共の場所などからのアクセスはお控えください。また、録音、録画、撮影等はお控えください。

モバイル ダレット

PC 推奨ご視聴環境 Windows、MacOS サポートブラウザ ZOOMアプリのインストールが Google Chrome 必要です。 インターネット環境の良い場所 その他環境についてはZOOM公式サイトでご確認下さい。 での接続をお願いします モバイル・タブレット PCからアクセス頂く場合 からアクセス頂く場合 \*ブラウザは「Google Chrome」をお使いください ご視聴前に事務局から送付された参加用URL アプリダウンロード手順 1 をクリックしてください。 C ZOOMアプリを入手するため、 iPhoneではApp Store、 ブラウザが起動しましたら「ミーティングを起動」をクリック 2 Androidの場合はPlayストアを開きます。 し、その後に表示される「ブラウザから起動してくださ い」をクリックして下さい。 2 「ZOOM」と検索し、「ZOOM Cloud Meetings」をイン ストールしてください。ホーム画面にZOOMアプリが配置されれ ば完了です。 システムダイアログが表示したら、Zoom Meetingsを開くをクリ ックしてくださいを実行してください。 アプリダウンロード以降の手順(iOS版の画面) クライアントをインストールしている場合 ミーデー 事務局から送付された参加用URLをタップしてください。 アプリケーションをダウンロードまたは実行できない場合は デスクトップアプリをお持ちの方はそちらからもご参加頂けます ご施設名とお名前、ご自身の 2 ご施設名とお名前、CAPTHCAコードを入力し、「参 メールアドレスを入力し、「OK」 3 をタップしてください。 加」をクリックしてください。その後、メールに記載されてい るパスコードと、ご自身のメールアドレスを入力し、「参 加」をクリックしてください。 ミーティングに参加 ミーティングに参加 4 3 セミナー開始後、試聴が出来ますので、画面を横にして 3 ご視聴ください。 画面共有テスト 画面下部のメニューバーにあるQ&Aよりご質問を入力 Δ することができます。視聴が終わりましたら画面右下の 「退出」をクリックしてください。 画面をタップするとメニューバーが表示されます。メニュー 4 バーよりご質問を入力することができます。視聴が終わり ましたら画面右上の「退出」をクリックしてください。 画面共有テスト 画面共有テスト

Daiichi-Sanky